## Treasury and Trade Solutions

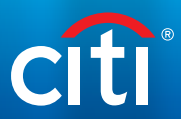

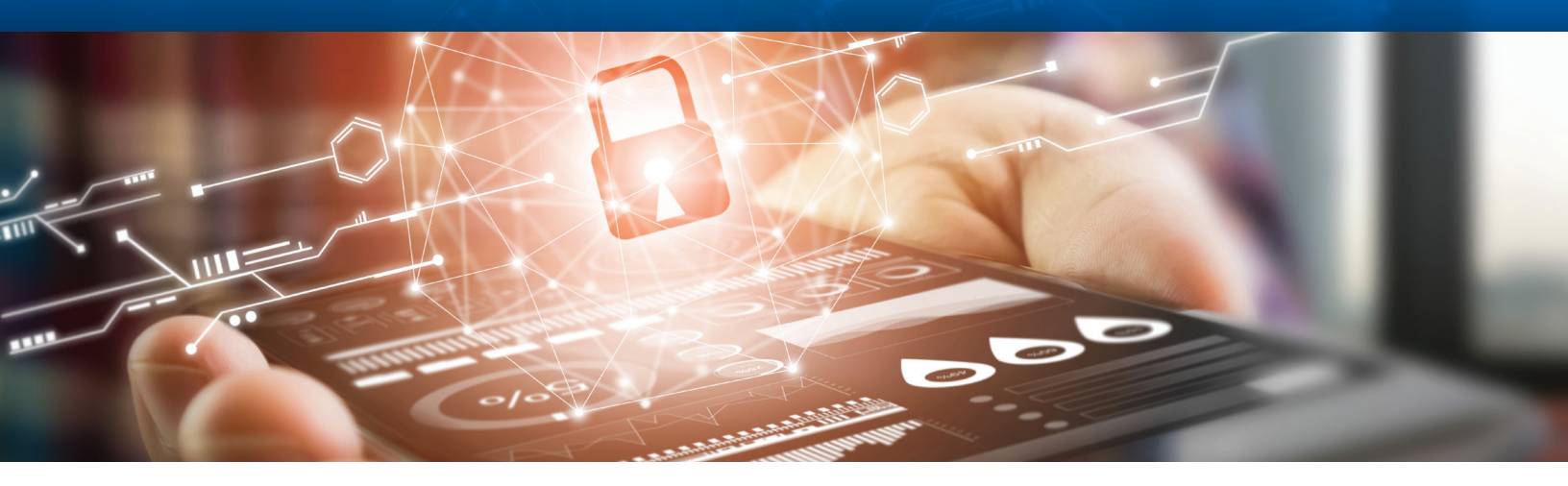

# CitiDirect BE® MobilePASS

## Frequently Asked Questions

| 1. What is MobilePASS?                                                               | MobilePASS enables you to log in to CitiDirect BE® from the device of your choice<br>by using a smart phone to generate dynamic pass codes. Once your Security<br>Manager adds MobilePASS to your CitiDirect BE entitlements, you can download<br>the application on your smartphone and create a MobilePASS Token for your<br>CitiDirect BE login. Once the MobilePASS Token is activated, you will be able to<br>login to CitiDirect BE, CitiDirect BE Mobile and CitiDirect BE Tablet using the mobile<br>application on your Android or Apple device. |
|--------------------------------------------------------------------------------------|----------------------------------------------------------------------------------------------------|
| 2. What are the benefits<br>of a MobilePASS?                                         | MobilePASS allows for a more convenient way to log in to CitiDirect BE:                                                                                                    |
|                                                                                      | <ul> <li>enhanced user experience using the mobile device</li> </ul>                                                                                                    |
|                                                                                      | • strong security on login                                                                                                    |
|                                                                                      | <ul> <li>easy access via download from the device's application store</li> </ul>                                                                                                    |
|                                                                                      | <ul> <li>activation in minutes, no mail delivery required</li> </ul>                                                                                                    |
|                                                                                      | <ul> <li>user-friendly dynamic password generation with all-numeric format</li> </ul>                                                                                                    |
| 3. How do I download the<br>MobilePASS application<br>for my smartphone?             | The MobilePASS application is a free download that can be installed on numerous smartphone devices. To download, go to your device's application store, and then search for the "SafeNet MobilePASS" application provided by SafeNet®. Download the application and follow the set-up instructions sent to you via email by Citi.                                                                                                    |
| 4. Which app stores can I<br>download MobilePASS<br>from for CitiDirect BE<br>login? | Citi is supporting MobilePASS in the App Store® and Google Play™.                                                                                                    |

# Treasury and Trade Solutions

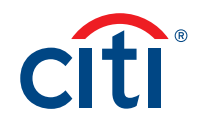

| 5. Can I continue to use<br>my Safeword card for<br>login once I request<br>MobilePASS?                                                                                                    | Yes. You can continue to use Safeword card for login after requesting MobilePASS.                                                                                                    |
|----------------------------------------------------------------------------------------------------|----------------------------------------------------------------------------------------------------|
| 6. How will I get my<br>activation code for<br>MobilePASS?                                                                                                    | If you are a new MobilePASS user, your activation code will be delivered in two parts.<br>The first part will be sent via email and will contain the first four characters of your<br>activation code. The second part will be sent via SMS (text message) and contain the<br>last four characters of the activation code. You will then enter the two codes as one<br>combined code in order to proceed with the MobilePASS token activation. |
|                                                                                                    | If you are an existing user with a Safeword card, you may also retrieve your activation code on CitiDirect BE by clicking on 'My Settings' and navigating to 'Authentication', to locate 'MobilePASS Activation Code'.                                                                                                    |
|                                                                                                    | Please refer to the below Activation Quick Reference Guide for additional information:                                                                                                    |
|                                                                                                    | <u>Activation QRG for new users</u>                                                                                                    |
|                                                                                                    | Activation QRG for existing Safeword users                                                                                                    |
| 7. I did not receive an email<br>with the MobilePASS<br>set-up instructions<br>and/or the activation<br>email with the first<br>four characters of the<br>activation code. What<br>should I do? | Please confirm your setup was completed by Security Manager and that the correct email<br>address is on file. If it has been verified that all setup steps and correct email address are<br>in place then please contact your Citi Representative for additional support.                                                                                                    |
| 8. I did not receive the<br>SMS with the second<br>half of the activation<br>code. What should I do?                                                                                            | Please contact your Security Manager or Citi Representative to obtain the second half of the code.                                                                                                    |
| 9. What do I do if my<br>Activation Code<br>has expired?                                                                                                    | You have 15 calendar days to activate MobilePASS. Upon expiry, please contact your<br>Security Manager to re-activate your MobilePASS. If the code was re-activated, make<br>sure that you have the network coverage and your handset is active to avoid SMS<br>delivery failures.                                                                                                    |
| 10. What do I do if I forget<br>my MobilePASS PIN,<br>mistakenly delete the<br>app, or switch to a new<br>mobile device?                                                                        | Please contact your Security Manager and ask for MobilePASS re-activation.<br>Upon completion and approval, you can repeat the activation steps to set-up your<br>replacement MobilePASS Token.                                                                                                    |

#### Treasury and Trade Solutions

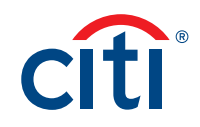

| 11. Can I use my<br>MobilePASS Token<br>for transaction<br>authorization when<br>prompted by<br>CitiDirect BE? | Yes. Transaction authorization may be completed with either MobilePASS or SafeWord card.                                                                                                    |
|----------------------------------------------------------------------------------------------------|----------------------------------------------------------------------------------------------------|
| 12. Does my MobilePASS<br>require a data<br>connection to work?                                                | During the initial set up of the application, an internet connection is required<br>to download the app and to perform first time activation as specified in the<br><i>MobilePASS Quick Reference Guides</i> for <u>Existing</u> and <u>New Users</u> . Once the activation<br>is complete MobilePASS no longer requires a Wi-Fi or any Cellular connection to<br>generate dynamic passwords for CitiDirect BE login. |
| 13. How many user IDs<br>can I activate on my<br>MobilePASS application?                                       | You can activate up to ten User IDs in a single MobilePASS application. Each token has its own independent algorithm and PIN. However, you can set the same PIN for various tokens.                                                                                                    |
| 4. Can I activate one user<br>ID on more than one<br>mobile device?                                            | No. One user ID can only be activated once.                                                                                                    |
| 15. Can I delete a token<br>on my MobilePASS<br>application without<br>impacting other tokens?                 | Yes. You can remove a token selectively without affecting the others. Note, however, that this would be irreversible, and you would need to create a new token for that login profile if needed, going through the activation process again.                                                                                                    |
| 16. Are the CitiDirect<br>BE log in screens<br>for MobilePASS and<br>SafeWord card<br>the same?                | Yes. You can continue to login with the Multi-Factor Authentication, Challenge<br>Response or Safeword card options, as you do today.                                                                                                    |
| 17. Why is MobilePASS<br>secure and what are<br>some mobile security                                           | Please refer to the below 'Securing the Banking Experience with Mobile' document for mobile security best practices.                                                                                                    |
| dest practices?                                                                                                | https://www.chi.com/tts/docs/mobilePASS_Article.pdi                                                                                                    |

### Treasury and Trade Solutions citi.com/treasuryandtradesolutions

1

© 2018 Citi and Arc Design and CitiDirect BE are trademarks and service marks of Citigroup Inc. or its affiliates and are used and registered throughout the world. Citigroup and its subsidiaries may also claim rights in certain other trademarks contained in these materials.

Microsoft, Windows, the Window logo, and Windows Store are either registered trademarks or trademarks of Microsoft Corporation in the United States and/or other countries. Apple and the Apple logo are trademarks of Apple Inc. registered in the U.S. and other countries. App Store is a service mark of Apple Inc. Google Play and the Google Play logo are trademarks of Google Inc. BlackBerry and BlackBerry World are the trademarks or registered trademarks of BlackBerry Limited, the exclusive rights to which are expressly reserved. Citibank, N.A. is not affiliated with, endorsed, sponsored, or otherwise authorized by BlackBerry Limited. All other trademarks are the property of their respective owners.